## How do I start the application process for an Oishei High School Scholarship?

The Education Collaborative of WNY (EdCo) administers the Oishei High School Scholarship. Go to the EdCo website to begin the process.

There you will find information about the scholarship, eligibility requirements, and a timetable to help you keep track of important dates and deadlines.

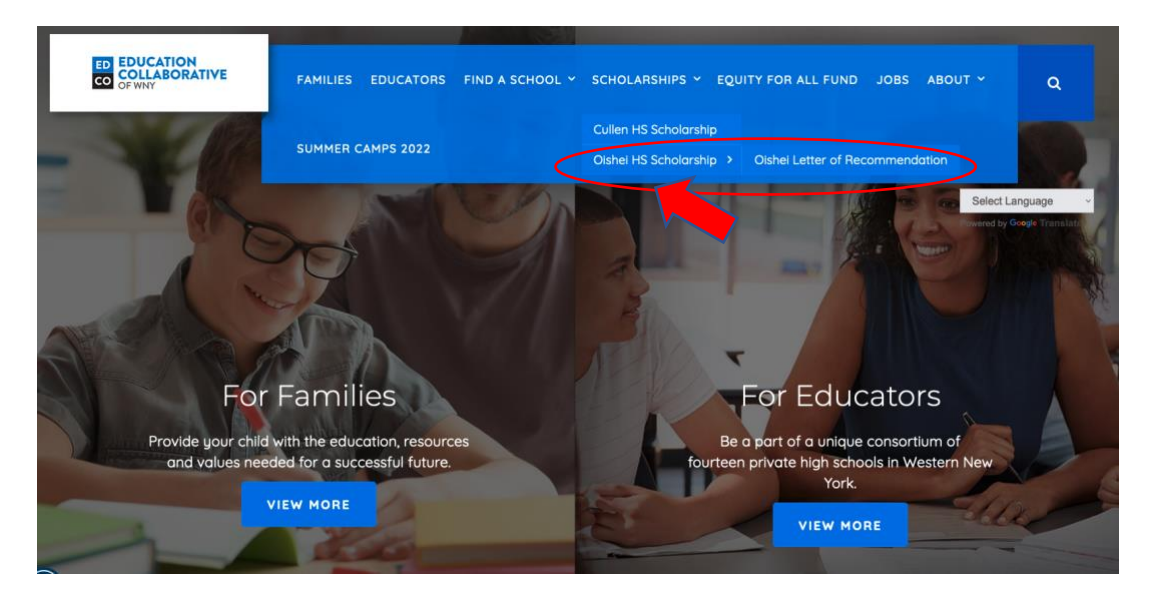

To begin the application, click on "Apply Now." This will take you to the application portal.

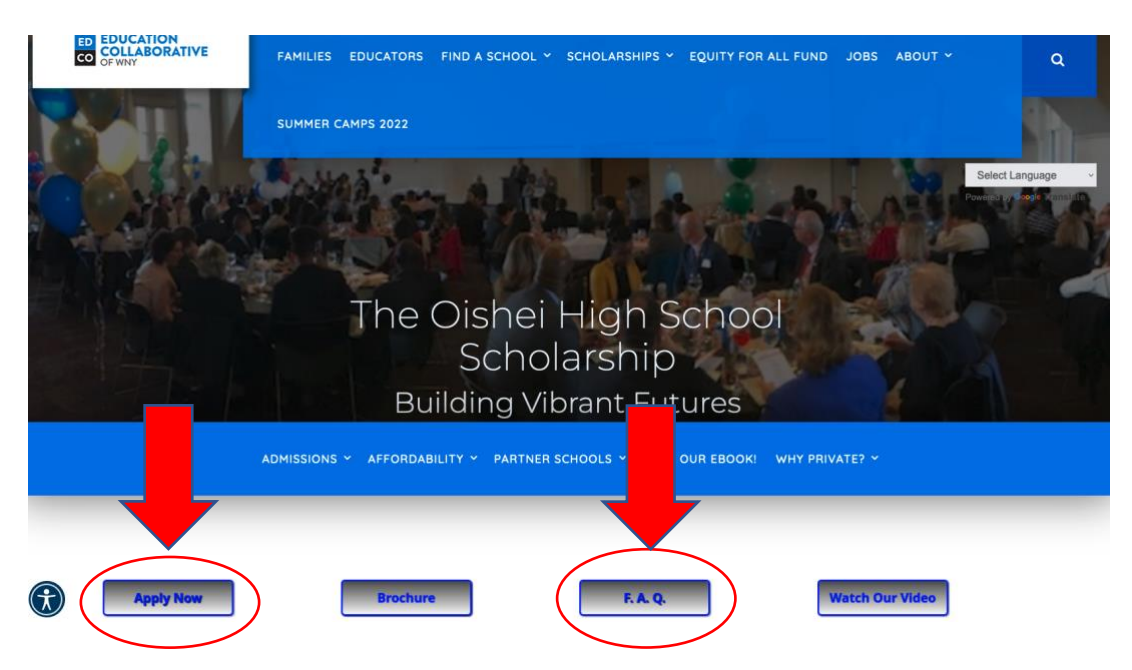

Many of your initial questions will be answered by clicking the <u>FAQs (Frequently Asked</u> <u>Questions)</u>.

# **Creating a Scholarship Portal Account**

You will be asked to create an Account the first time you come to the scholarship portal page. Click on the "<u>Sign Up</u>" button to create an account. If you read or speak in a language other than English, click on the <u>World Globe</u> icon for translation options. Please note – this option will only translate the application text.

|                                                                                                    | ED<br>CO  | EDUCATION<br>COLLABORATIVE<br>OF WNY |                       | $\frown$ |  |
|----------------------------------------------------------------------------------------------------|-----------|--------------------------------------|-----------------------|----------|--|
|                                                                                                    |           |                                      |                       | ( • )    |  |
| Oishei High School Scholarship<br>Application<br>Welcome! Please follow the instructions below to<br>create an account. If you have any questions about                                                                                                    |           | Sign In<br><sup>Email</sup>          |                       | Ú        |  |
| the Scholarship or Application Process, please check<br>our Frequently Asked Questions Page.                                                                                                    |           | Password                             |                       |          |  |
| Sign In/Sign Up Instructions                                                                                                    |           | Log In                               | Forgot your password? |          |  |
| For New Users:<br>By clicking Sign Up, you will be prompted to enter<br>your email address and create a password. Once you<br>have chosen your password, your account will be<br>created and you will gain access to the portal.                             | $\langle$ | Need an Account?                     |                       |          |  |
| For Returning Users:                                                                                                    |           |                                      |                       |          |  |
| Sign into the portal using the email address and the<br>password you created when you originally signed up<br>for the portal. If you have forgotten your password,<br>click <b>'Forgot your password</b> ' and follow the<br>prompts to reset your password. |           |                                      |                       |          |  |
|                                                                                                    |           |                                      |                       | 2        |  |

To create an account, follow the prompts asking for Email and Password. Once your account is created, you can return to the application anytime to continue the application.

|                                                                                                    | COLLABORATIVE<br>OF WNY                                                                                                    |
|----------------------------------------------------------------------------------------------------|----------------------------------------------------------------------------------------------------|
|                                                                                                    | Return to Login 🔿 🛛 🥥                                                                                                    |
| Oishei High School Scholarship<br>Application<br>Welcome! Please follow the instructions below to<br>create an account. If you have any questions about<br>the Scholarship or Anolication Process, please check                                            | Sign Up<br>Enter an email address and choose a password to create a new account.<br>Email                                                                                     |
| our Frequently Asked Questions Page.                                                                                                    | Password                                                                                                    |
| For New Users:<br>By clicking Sign Up, you will be prompted to enter<br>your email address and create a password. Once you<br>have chosen your password, your account will be<br>created and you will gain access to the portal.                           | Must contain at least one lowercase letter     Must contain one number     Must contain one number     Must contain one number     Must be an email address  Confirm password |
| For Returning Users:                                                                                                    | Passwords must match                                                                                                    |
| Sign into the portal using the email address and the<br>password you created when you originally signed up<br>for the portal. If you have forgotten your password,<br>click <b>*Forgo your password?</b> and follow the<br>prompts to reset your password. | Sign Up                                                                                                    |

The application has <u>three parts</u>: (1) Completion of a **Student Profile**, (2) completion of **four short answer questions & one essay**, and a (3) **Letter of Recommendation** uploaded from someone you know. Click on "<u>Create a Student Profile to Get Started."</u>

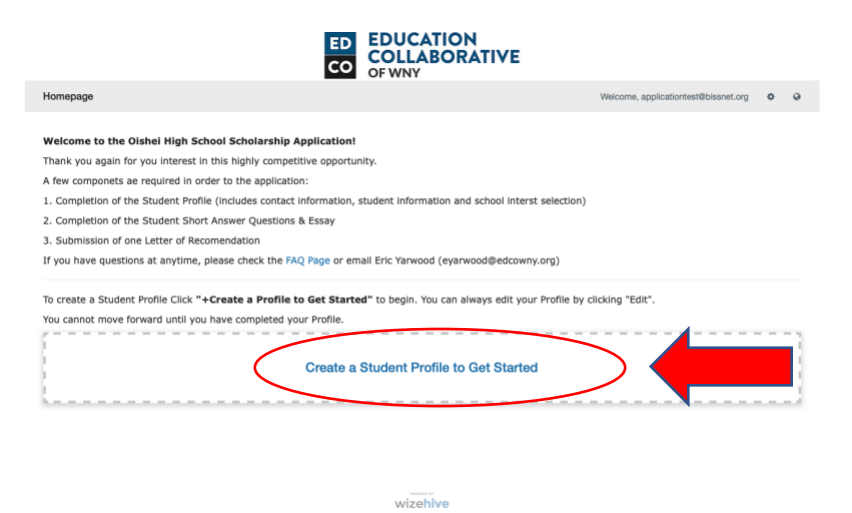

All questions in the Student Profile with an \* must be answered.

To save a draft of the Student Profile, Click "Save Draft"

When you have completed all questions, Click "Create Profile"

| mepage > Student Profile (Prat)                                                                                                    | Welcome, applicationtest@bissnet.org                               |
|----------------------------------------------------------------------------------------------------|--------------------------------------------------------------------|
| Student Profile -                                                                                                    | Save Draft Create Profile                                          |
| Velcome!<br>You have any questions about the application, please check the FAQ page htt                                                                             | ps://www.edcowny.org/oishei-faq, You can also email Eric Yarwood - |
| eyarwood@edcowny.org                                                                                                    |                                                                    |
| Who is creating the account on behalf of the student? *                                                                                                    |                                                                    |
| wno is creating the account on benaif of the student? *<br>Will you be the primary contact for this student? *                                                      | \$                                                                 |
| who is creating the account on benaif of the student? *<br>Will you be the primary contact for this student? *                                                      | •                                                                  |
| Who is creating the account on benaif of the student? * Will you be the primary contact for this student? * Primary Contact Email *                                 | •                                                                  |
| Will you be the primary contact for this student? * Will you be the primary contact for this student? * Primary Contact Email * Parent / Guardian Information       | •                                                                  |
| Will you be the primary contact for this student? * Will you be the primary contact for this student? * Primary Contact Email * Parent / Guardian Information Title | •                                                                  |
| Will you be the primary contact for this student? * Will you be the primary contact for this student? * Primary Contact Email * Parent / Guardian Information Title | •                                                                  |

### **Oishei High School Scholarship – Application Guide**

The last section of the Student Profile is the <u>School Selection</u>. As noted in the prompt – the applicant can select any and all schools that they are interested in attending. Applicants are encouraged to visit schools they are interested in and engage in the admissions process.

| Please select the school(s) that you are interested in attending. Your selection is not binding and can be modified at anytir<br>note: Schools that you select will be notified and may reach out to you about the scholarship and general admissions. | ne until the close of applications. Please |
|----------------------------------------------------------------------------------------------------|--------------------------------------------|
| All Male Schools                                                                                                    |                                            |
| Bishop Timon-St. Jude High School                                                                                                    |                                            |
| Canisius High School                                                                                                    |                                            |
| St. Francis High School                                                                                                    |                                            |
| St. Joseph's Collegiate Institute                                                                                                    |                                            |
| All Female Schools                                                                                                    |                                            |
| Buffalo Academy of the Sacred Heart                                                                                                    |                                            |
| Buffalo Seminary                                                                                                    |                                            |
| Mt. Mercy Academy                                                                                                    |                                            |
| □ Mount St. Mary Academy                                                                                                    |                                            |
| Nardin Academy                                                                                                    |                                            |
| Co-Ed Schools                                                                                                    |                                            |
| Cardinal O'Hara High School                                                                                                    |                                            |
| Nichols School                                                                                                    |                                            |
| The Park School of Buffalo                                                                                                    |                                            |
| St. Mary's High School                                                                                                    |                                            |
|                                                                                                    |                                            |

Once the Student Profile is complete, you will be prompted to begin the next section of the application. Click the "<u>+ Get Started</u>" to begin.

| iomepage                                                                                                    | Welcome, applicationtest@bissnet.org  |
|----------------------------------------------------------------------------------------------------|---------------------------------------|
|                                                                                                    |                                       |
| elcome to the Oishei High School Scholarship Application!                                                                                                    |                                       |
| iank you again for you interest in this highly competitive opportunity.                                                                                                    |                                       |
| few componets ae required in order to the application:                                                                                                    |                                       |
| Completion of the Student Profile (includes contact information, student information and scho                                                                                                    | ool interst selection)                |
| Completion of the Student Short Answer Questions & Essay                                                                                                    |                                       |
| . Submission of one Letter of Recomendation                                                                                                    |                                       |
| 'you have questions at anytime, please check the FAQ Page or email Eric Yarwood (eyarwood@                                                                                                    | Dedcowny.org)                         |
| o create a Student Profile Click "+Create a Profile to Get Started" to begin. You can always                                                                                                    | edit your Profile by clicking "Edit". |
| ou cannot move forward until you have completed your Profile.                                                                                                    |                                       |
|                                                                                                    |                                       |
|                                                                                                    |                                       |
| Student Profile                                                                                                    | Complete Edit                         |
| Student Profile                                                                                                    | Complete                              |
| Student Profile                                                                                                    | Complete Edit                         |
| Student Profile begin the Application, click "+Get Started" below.When you return to this Homepage, you can see ubmission card.                                                                                                    | Complete Edit                         |
| Student Profile begin the Application, click "+Get Started" below.When you return to this Homepage, you can see ubmission card. If the status bar is gray, your submission is under review, and no action needs to be taken. If the status bar is blue, there is an action required. Click on the Submission Card to complete.                                                                                                    | Complete Edit                         |
| Student Profile begin the Application, click "+Get Started" below.When you return to this Homepage, you can see ubmission card. If the status bar is gray, your submission is under review, and no action needs to be taken. If the status bar is blue, there is an action required. Click on the Submission Card to complete. If the status bar is red, there is an error.Please reach out to the Administrator of this program.        | Complete Edit                         |
| Student Profile o begin the Application, click "+Get Started" below.When you return to this Homepage, you can see ubmission card. If the status bar is gray, your submission is under review, and no action needs to be taken. If the status bar is blue, there is an action required. Click on the Submission Card to complete. If the status bar is red, there is an error. Please reach out to the Administrator of this program.     | Complete Edit                         |
| Student Profile  begin the Application, click *+Get Started" below. When you return to this Homepage, you can see ubmission card.  If the status bar is gray, your submission is under review, and no action needs to be taken. If the status bar is is development action required. Click on the Submission Card to complete. If the status bar is red, there is an action. Please reach out to the Administrator of this program.      | Complete Edit                         |
| Student Profile  b begin the Application, click *+Get Started* below.When you return to this Homepage, you can see ubmission card.  if the status bar is gray, your submission is under review, and no action needs to be taken.  if the status bar is blue, there is an action required. Click on the Submission Card to complete.  If the status bar is red, there is an error. Please reach out to the Administrator of this program. | Complete Edit                         |

Please complete all task sections – Questions & Essay and Letter of Recommendation. You can also complete these items out of order. For example, you can request a letter of recommendation, before beginning the questions and essay. Click "<u>Open</u>" to begin the Action Task. Go to page 6 and 7 for additional information.

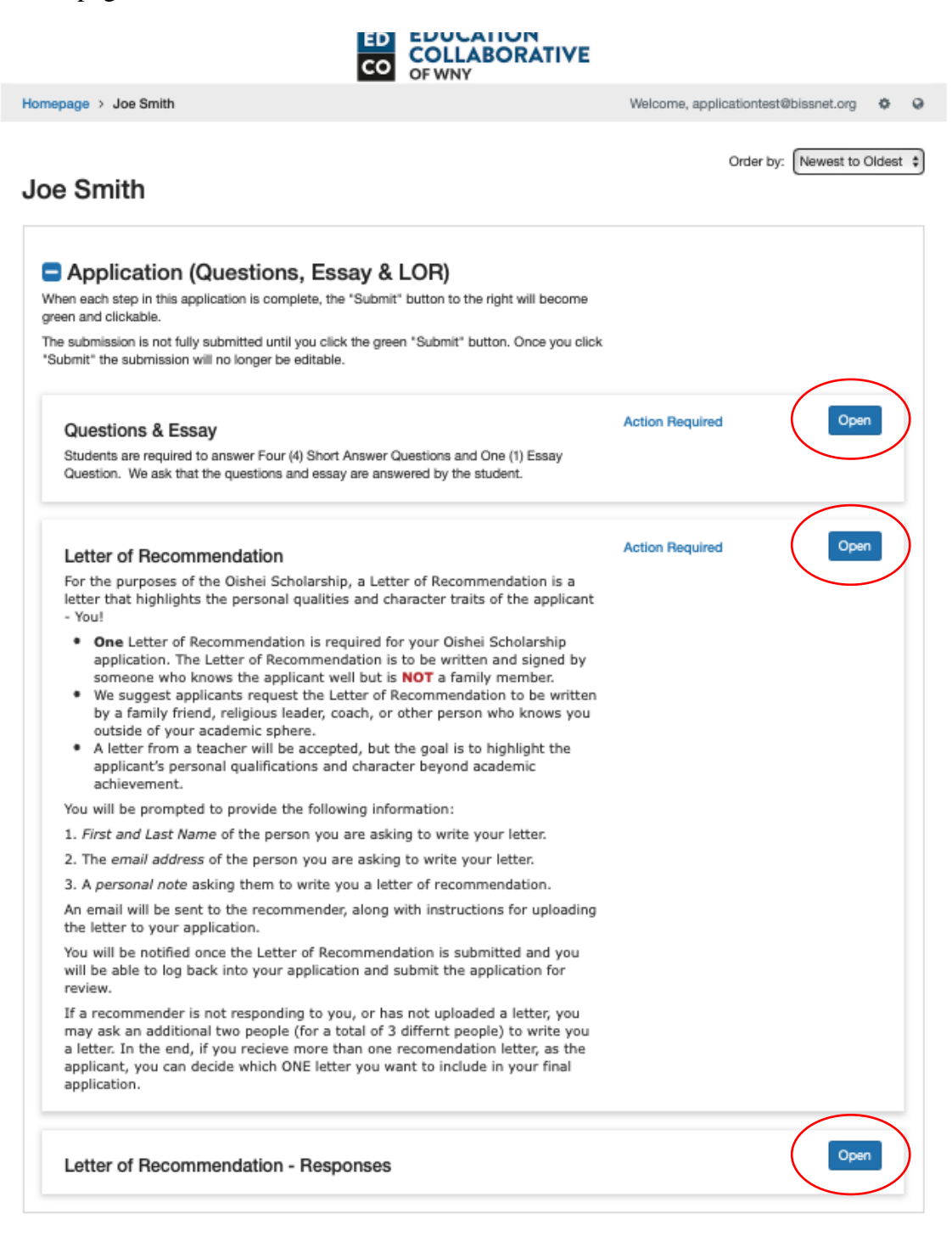

# **Oishei High School Scholarship – Application Guide**

<u>Questions & Essay</u> You can click the "<u>Save Draft</u>" button to save your work and return at any time. If you do not complete your work or want to edit it later. When you have completed all the questions and essay, click the "Mark Complete" button.

|                                                                                                    | VE                                                                                                    |
|----------------------------------------------------------------------------------------------------|----------------------------------------------------------------------------------------------------|
| omepage > Joe Smith > Questions & Essay Draft                                                                                                    | Welcome, applicationtest@bissnet.org                                                                                                    |
| uestions & Essay -                                                                                                    | Save Draft Mark Complete Close                                                                                                    |
| ease complete all required fields.                                                                                                    |                                                                                                    |
| u can save as a draft and return later to complete by clicking "Save Draft" at the bottom                                                                                                    | of the page.                                                                                                    |
| hen you are ready to submit this step, please click the blue "Save" button at the bottom of                                                                                                    | of the page.                                                                                                    |
| Short Answer Questions                                                                                                    |                                                                                                    |
| All questions must be answered by the student.                                                                                                    |                                                                                                    |
| List any activity you have participated in outside of school ( community service, chur                                                                                                    | rch involvement, volunteering, youth programs,                                                                                                    |
| employment) *                                                                                                    |                                                                                                    |
|                                                                                                    |                                                                                                    |
|                                                                                                    |                                                                                                    |
|                                                                                                    |                                                                                                    |
|                                                                                                    |                                                                                                    |
|                                                                                                    | ,                                                                                                    |
| List all avtracurricular activities you have participated in as part of middle school (or                                                                                                    | vorte olube ato)*                                                                                                    |
| List all extracurricular activities you have participated in as part of middle school (sp                                                                                                    | Joris, clubs, etc.)                                                                                                    |
|                                                                                                    |                                                                                                    |
|                                                                                                    |                                                                                                    |
|                                                                                                    |                                                                                                    |
|                                                                                                    |                                                                                                    |
|                                                                                                    |                                                                                                    |
|                                                                                                    |                                                                                                    |
| Provide any additional information on specific challenges (academic or otherwise) y                                                                                                    | ou and/or your family may face as you prepare for hig                                                                                                    |
| Provide any additional information on specific challenges (academic or otherwise) y school *                                                                                                    | ou and/or your family may face as you prepare for high                                                                                                    |
| Provide any additional information on specific challenges (academic or otherwise) y<br>school *                                                                                                    | ou and/or your family may face as you prepare for high                                                                                                    |
| Provide any additional information on specific challenges (academic or otherwise) y<br>school *                                                                                                    | //<br>ou and/or your family may face as you prepare for high                                                                                                    |
| Provide any additional information on specific challenges (academic or otherwise) y school *                                                                                                    | ou and/or your family may face as you prepare for high                                                                                                    |
| Provide any additional information on specific challenges (academic or otherwise) y school *                                                                                                    | ou and/or your family may face as you prepare for hig                                                                                                    |
| Provide any additional information on specific challenges (academic or otherwise) y school *                                                                                                    | ou and/or your family may face as you prepare for hig                                                                                                    |
| Provide any additional information on specific challenges (academic or otherwise) y school *                                                                                                    | ou and/or your family may face as you prepare for hig                                                                                                    |
| Provide any additional information on specific challenges (academic or otherwise) y<br>school *<br>Why is attending an EdCo school important to you? *                                                                                                    | ou and/or your family may face as you prepare for hig                                                                                                    |
| Provide any additional information on specific challenges (academic or otherwise) y<br>school *<br>Why is attending an EdCo school important to you? *                                                                                                    | ou and/or your family may face as you prepare for hig                                                                                                    |
| Provide any additional information on specific challenges (academic or otherwise) y<br>school *<br>Why is attending an EdCo school important to you? *                                                                                                    | ou and/or your family may face as you prepare for hig                                                                                                    |
| Provide any additional information on specific challenges (academic or otherwise) y<br>school *<br>Why is attending an EdCo school important to you? *                                                                                                    | ou and/or your family may face as you prepare for hig                                                                                                    |
| Provide any additional information on specific challenges (academic or otherwise) y<br>school *<br>Why is attending an EdCo school important to you? *                                                                                                    | ou and/or your family may face as you prepare for hig                                                                                                    |
| Provide any additional information on specific challenges (academic or otherwise) y<br>school *<br>Why is attending an EdCo school important to you? *                                                                                                    | ou and/or your family may face as you prepare for hig                                                                                                    |
| Provide any additional information on specific challenges (academic or otherwise) y<br>school *<br>Why is attending an EdCo school important to you? *                                                                                                    | ou and/or your family may face as you prepare for hig                                                                                                    |
| Provide any additional information on specific challenges (academic or otherwise) y<br>school *<br>Why is attending an EdCo school important to you? *<br><b>Essay</b>                                                                                                    | ou and/or your family may face as you prepare for hig                                                                                                    |
| Provide any additional information on specific challenges (academic or otherwise) y<br>school *<br>Why is attending an EdCo school important to you? *<br><b>Essay</b><br>Please answer ONLY ONE of the three essay questions provided                                                                                                    | ou and/or your family may face as you prepare for hig                                                                                                    |
| Provide any additional information on specific challenges (academic or otherwise) y<br>school *<br>Why is attending an EdCo school important to you? *<br>Essay<br>Please answer ONLY ONE of the three essay questions provided<br>essay. The essay must be written entirely by the student with no o                                                                                                    | ou and/or your family may face as you prepare for hig                                                                                                    |
| Provide any additional information on specific challenges (academic or otherwise) y<br>school *<br>Why is attending an EdCo school important to you? *<br>Essay Please answer ONLY ONE of the three essay questions provided<br>essay. The essay must be written entirely by the student with no of<br>typed and should be between 350-500 words long. Don't stress –                                                                                                    | ou and/or your family may face as you prepare for hig<br>below. Do not include your name on your<br>outside assistance. Your essay must be<br>• write about something that comes easily                                                                                                    |
| Provide any additional information on specific challenges (academic or otherwise) y<br>school *<br>Why is attending an EdCo school important to you? *<br>Essay<br>Please answer ONLY ONE of the three essay questions provided<br>essay. The essay must be written entirely by the student with no of<br>typed and should be between 350-500 words long. Don't stress –<br>to you. Give us as many details as you can – everyday things are                                                                                                    | below. Do not include your name on your<br>outside assistance. Your essay must be<br>write about something that comes easily<br>just as important as big life                                                                                                    |
| Provide any additional information on specific challenges (academic or otherwise) y<br>school "<br>Why is attending an EdCo school important to you? *<br>Essay<br>Please answer ONLY ONE of the three essay questions provided<br>essay. The essay must be written entirely by the student with no of<br>typed and should be between 350-500 words long. Don't stress –<br>to you. Give us as many details as you can – everyday things are<br>moments! Grammar and writing are important, but we are more in                                                                                                    | below. Do not include your name on your<br>outside assistance. Your essay must be<br>write about something that comes easily<br>bust as important as big life<br>nterested in getting to know you! The                                                                                                    |
| Provide any additional information on specific challenges (academic or otherwise) y<br>school *<br>Why is attending an EdCo school important to you? *<br>Essay<br>Please answer ONLY ONE of the three essay questions provided<br>essay. The essay must be written entirely by the student with no of<br>typed and should be between 350-500 words long. Don't stress -<br>to you. Give us as many details as you can – everyday things are<br>moments! Grammar and writing are important, but we are more in<br>essay is a window into who you are – use your own words and ha                                                                                                    | below. Do not include your name on your<br>outside assistance. Your essay must be<br>- write about something that comes easily<br>e just as important as big life<br>nterested in getting to know you! The<br>ave fun writing!                                                                                                    |
| Provide any additional information on specific challenges (academic or otherwise) y<br>school *<br>Why is attending an EdCo school important to you? *<br>Essay Please answer ONLY ONE of the three essay questions provided<br>essay. The essay must be written entirely by the student with no of<br>typed and should be between 350-500 words long. Don't stress –<br>to you. Give us as many details as you can – everyday things are<br>moments! Grammar and writing are important, but we are more in<br>essay is a window into who you are – use your own words and ha<br>Essay Options                                                                                                    | below. Do not include your name on your<br>outside assistance. Your essay must be<br>write about something that comes easily<br>just as important as big life<br>nterested in getting to know you! The<br>ave fun writing!                                                                                                    |
| Provide any additional information on specific challenges (academic or otherwise) y<br>school *<br>Why is attending an EdCo school important to you? *<br>Essay Please answer ONLY ONE of the three essay questions provided<br>essay. The essay must be written entirely by the student with no of<br>typed and should be between 350-500 words long. Don't stress –<br>to you. Give us as many details as you can – everyday things are<br>moments! Grammar and writing are important, but we are more in<br>essay is a window into who you are – use your own words and ha<br>Essay Options 1. What do you think is the greatest challenge facing teens today? How would you app<br>proceedings of the store bab?                                                                                                    | below. Do not include your name on your<br>outside assistance. Your essay must be<br>- write about something that comes easily<br>i just as important as big life<br>nterested in getting to know you! The<br>ave fun writing!                                                                                                    |
| Provide any additional information on specific challenges (academic or otherwise) y<br>school *<br>Why is attending an EdCo school important to you? *<br>Essay Please answer ONLY ONE of the three essay questions provided<br>essay. The essay must be written entirely by the student with no of<br>typed and should be between 350-500 words long. Don't stress –<br>to you. Give us as many details as you can – everyday things are<br>moments! Grammar and writing are important, but we are more in<br>essay is a window into who you are – use your own words and ha<br>Essay Options<br>1. What do you think is the greatest challenge facing teens today? How would you app<br>recommend? How can others help?                                                                                                    | below. Do not include your name on your<br>outside assistance. Your essay must be<br>- write about something that comes easily<br>just as important as big life<br>iterested in getting to know you! The<br>ave fun writing!<br>roach this problem? What kind of solutions(s) would you                                                                      |
| Provide any additional information on specific challenges (academic or otherwise) y<br>school *<br>Why is attending an EdCo school important to you? *<br>Essay<br>Please answer ONLY ONE of the three essay questions provided<br>essay. The essay must be written entirely by the student with no of<br>typed and should be between 350-500 words long. Don't stress –<br>to you. Give us as many details as you can – everyday things are<br>moments! Grammar and writing are important, but we are more in<br>essay is a window into who you are – use your own words and ha<br>Essay Options<br>1. What do you think is the greatest challenge facing teens today? How would you appr<br>recommend? How can others help?<br>2. What words best describe you and why?<br>3. Deceded and a pageneo represent due to the base important is the base important is the base important is the present of the base important is the present of the present of the base important is the present of the base important is the present of the base important is the present of the base important is the present of the base important is the present of the base important is the present of the base important is the present of the b | below. Do not include your name on your<br>outside assistance. Your essay must be<br>- write about something that comes easily<br>just as important as big life<br>iterested in getting to know you! The<br>ave fun writing!<br>roach this problem? What kind of solutions(s) would you                                                                      |
| Provide any additional information on specific challenges (academic or otherwise) y<br>school*<br>Why is attending an EdCo school important to you?*<br>Essay<br>Please answer ONLY ONE of the three essay questions provided<br>essay. The essay must be written entirely by the student with no of<br>typed and should be between 350-500 words long. Don't stress –<br>to you. Give us as many details as you can – everyday things are<br>moments! Grammar and writing are important, but we are more in<br>essay is a window into who you are – use your own words and ha<br>Essay Options<br>1. What do you think is the greatest challenge facing teens today? How would you appr<br>recommend? How can others help?<br>2. What words best describe you and why?<br>3. Describe a person or moment (past or present) that has been inspirational to you and                                                                                                    | ou and/or your family may face as you prepare for hig<br>below. Do not include your name on your<br>outside assistance. Your essay must be<br>- write about something that comes easily<br>e just as important as big life<br>iterested in getting to know you! The<br>ave fun writing!<br>roach this problem? What kind of solutions(s) would you<br>d why? |
| Provide any additional information on specific challenges (academic or otherwise) y<br>school *<br>Why is attending an EdCo school important to you? *<br>Essay<br>Please answer ONLY ONE of the three essay questions provided<br>essay. The essay must be written entirely by the student with no of<br>typed and should be between 350-500 words long. Don't stress –<br>to you. Give us as many details as you can – everyday things are<br>moments! Grammar and writing are important, but we are more in<br>essay is a window into who you are – use your own words and ha<br>Essay Options<br>1. What do you think is the greatest challenge facing teens today? How would you appr<br>recommend? How can others help?<br>2. What words best describe you and why?<br>3. Describe a person or moment (past or present) that has been inspirational to you and<br>Which Essay would you like to answer? *                                                                                                    | below. Do not include your name on your<br>outside assistance. Your essay must be<br>- write about something that comes easily<br>but as important as big life<br>therested in getting to know you! The<br>ave fun writing!<br>roach this problem? What kind of solutions(s) would you<br>d why?                                                             |

#### Letter of Recommendation

Carefully read the suggestions in the application under Letter of Recommendation as well as <u>this</u> <u>guide</u> for tips to help you and your recommender write a great letter.

**One (1)** Letter of Recommendation is required for the application, but our system does allow you to request up to 3 letters. If the applicant does receive more than 1 letter of recommendation, the applicant may select the letter that they want included in their final application. Just click on " $\pm$  <u>New Request</u>" for each new letter request.

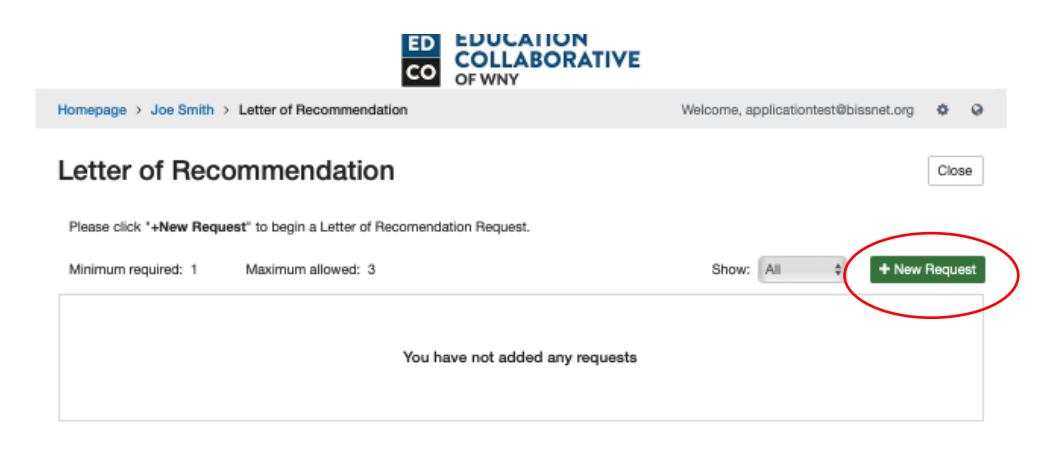

You will be prompted to add some information about the person you are asking a letter of recommendation from. (1) Their Name, (2) Their E-Mail Address, (3) Where they work or where you know them from, (4) How you know them and, (5) <u>Most Importantly</u> – a space to write a message to them about why you are asking for a letter of recommendation.

| ED EDUCATION<br>COLLABORATIVE<br>OF WNY                               |                                      |
|-----------------------------------------------------------------------|--------------------------------------|
| Homepage > Joe Smith > Letter of Recommendation > -                   | Welcome, applicationtest@bissnet.org |
|                                                                       | Delete Save Draft Send Close         |
| Name *                                                                |                                      |
| Email Address of Recommender *                                        |                                      |
| Organization of the Recommender (Church, Club, School Name, etc.)     |                                      |
| Relationship (How do they know you? - Coach, Pastor, Teacher, etc.) * |                                      |
| Note to Contact (Use this space to ask them for a letter) *           |                                      |
|                                                                       | 1.                                   |

#### **Oishei High School Scholarship – Application Guide**

Once the Request is sent, they will receive an email asking them to upload or type a letter of recommendation. We suggest that you reach out to them outside of the system to make sure they received your request. Sometimes they may miss the email, or it may go to SAPM. You can also send a reminder through the system, by using the "Remind" feature.

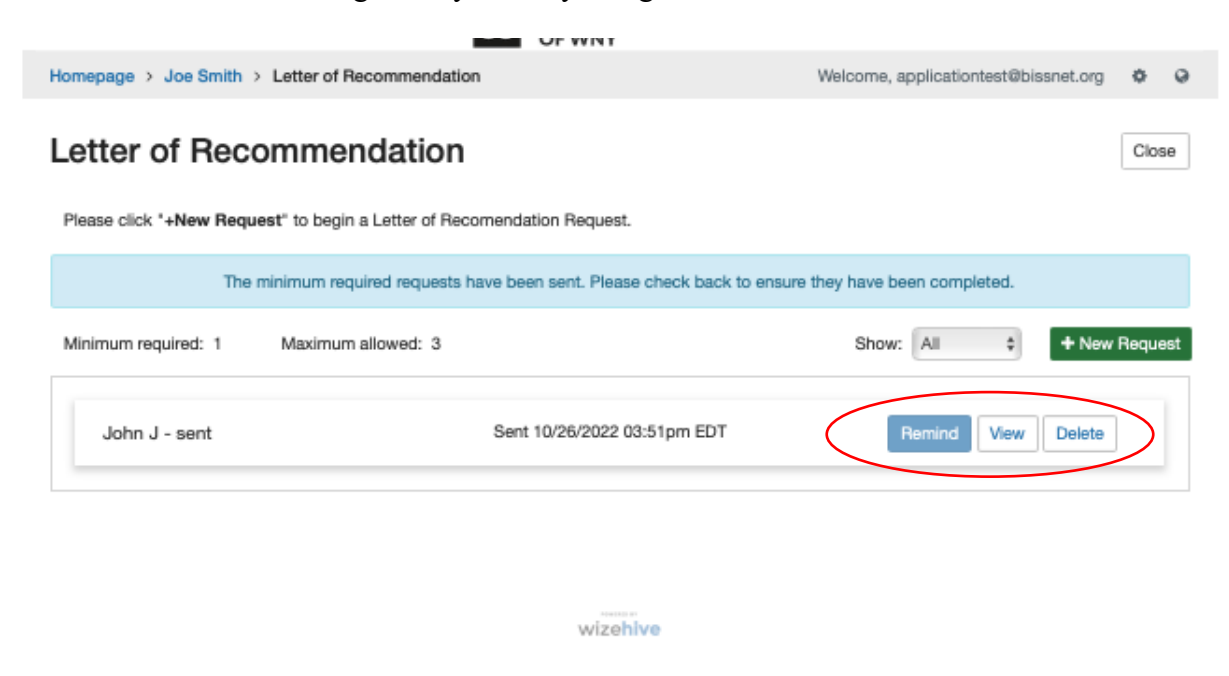

Once the letter is submitted, you will see a Completed Note in Green.

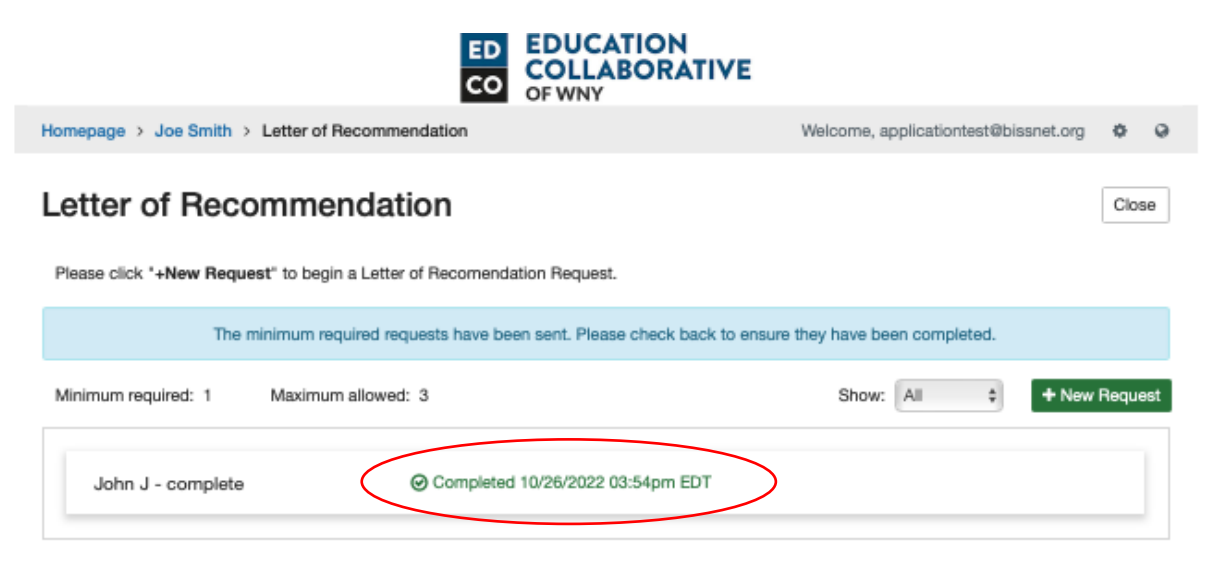

You can view the submitted letter(s) in the Response section of the Application (Questions, Essay & LOR) Section. Just Click <u>OPEN</u> then <u>VIEW</u>.

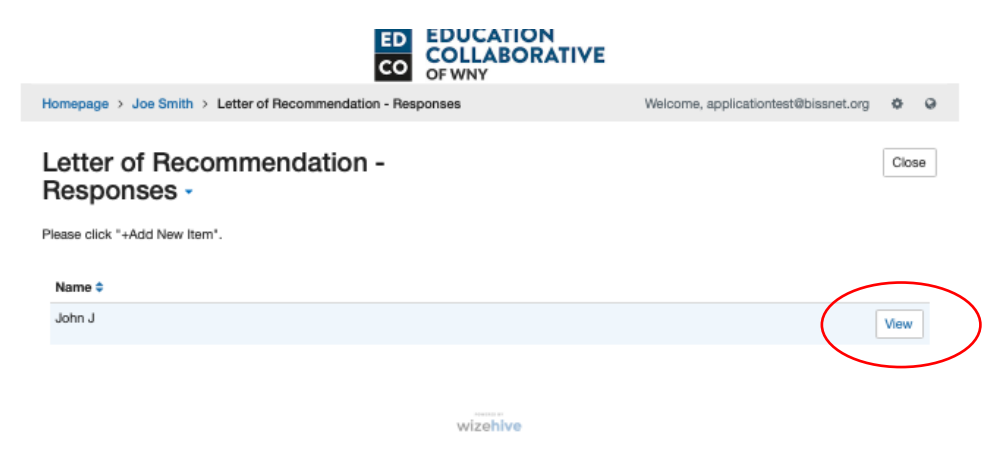

Once all the steps are completed, be sure to **<u>SUBMIT</u>** your application by clicking the **Green** "**<u>Submit</u>**" button.

| applicationtest@bissnet.org<br>Order by: Newest to Ok<br>domit<br>Edit |
|------------------------------------------------------------------------|
| Order by: Newest to Off                                                |
| ubmit<br>Edit<br>Open                                                  |
| Edit                                                                   |
| Open                                                                   |
| Open                                                                   |
|                                                                        |
|                                                                        |
|                                                                        |
|                                                                        |
|                                                                        |
|                                                                        |
|                                                                        |
|                                                                        |
|                                                                        |
|                                                                        |
|                                                                        |

After clicking the "<u>SUBMIT</u>" button, your application will be under review. You do not need to take any addition steps at this time. A representative from EdCo will reach out to you if anything else is needed or required.

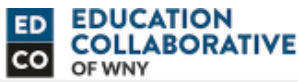

| Homepage       Welcome, applicationts@bissence or         Walcome to the Oishei High School Scholarship Application!         Thank you again for your interest in this highly competitive opportunity.         A few componets are required in order to complete the application:         1. Completion of the Student Profile (includes contact information, student information and school interst selection).         2. Completion of four Student Short Answer Questions & one Essay         3. Submission of one Letter of Recomendation         If you have questions at anytime, please check the FAQ Page or email Eric Yarwood (eyarwood@edcowny.org)         To create a Student Profile Click "+Create a Profile to Get Started" to begin. You can always edit your Profile by clicking "Edit".         You cannot move forward until you have completed your Profile.         Student Profile       Complete         Edit         To begin the Application, click *+Get Started" below. When you return to this Homepage, you can see the status of your submission by the colored status ber below the submission is under review, and no action needs to be taken.         If the status ber is gray, your submission is under review, and no action needs to complete.         Joe Smith       Joe Smith         Created on 10/25/2022       Created on 10/25/2022                                                                                                    |                                                                                                    |                                                                                                    |
|----------------------------------------------------------------------------------------------------|----------------------------------------------------------------------------------------------------|----------------------------------------------------------------------------------------------------|
| Welcome to the Oishei High School Scholarship Application!         Thank you again for your interest in this highly competitive opportunity.         A few componets are required in order to complete the application:         1. Completion of the Student Profile (includes contact information, student information and school interst selection)         2. Completion of four Student Short Answer Questions & one Essay         3. Submission of one Letter of Recomendation         If you have questions at anytime, please check the FAQ Page or email Eric Yarwood (eyarwood@edcowny.org)         To create a Student Profile Click "+Create a Profile to Get Started" to begin. You can always edit your Profile by clicking "Edit".         You cannot move forward until you have completed your Profile.         Student Profile       Complete         Edit         To begin the Application, click "+Get Started" below.When you return to this Homepage, you can see the status of your submission by the colored status bar below the submission card.         If the status bar is gray, your submission is under review, and no action needs to be taken.         If the status bar is gray, your submission is under review, and no action needs to be taken.         Joe Smith         Joe Smith                                                                                                    | Homepage                                                                                                    | Welcome, applicationtest@bissnet.org                                                                                                    |
| The trans you again for your interest in this highly competitive opportunity. A few componets are required in order to complete the application: Completion of the Student Profile (includes contact information, student information and school interst selection) Completion of the Student Profile (includes contact information, student information and school interst selection) Completion of neutron of the Student Profile (includes contact information, student information and school interst selection) Completion of the Student Profile (includes contact information, student information and school interst selection) Completion of neutron of the Student Profile Click The Complete the Application If you have questions at anytime, please check the FAQ Page or email Eric Yarwood (eyarwood@edcowny.org) To create a Student Profile Click The Create a Profile to Get Started To begin. You can always edit your Profile by clicking "Edit". You cannot move forward until you have completed your Profile. Student Profile Complete Complet | Welcome to the Aishei High School Scholarshin Application                                                                                                    |                                                                                                    |
| A few componets are required in order to complete the application:  1. Completion of the Student Profile (includes contact information, student information and school interst selection)  2. Completion of four Student Short Answer Questions & one Essay  3. Submission of one Letter of Recomendation  If you have questions at anytime, please check the FAQ Page or email Eric Yarwood (eyarwood@edcowny.org)  To create a Student Profile Click <b>"+Create a Profile to Get Started"</b> to begin. You can always edit your Profile by clicking "Edit".  You cannot move forward until you have completed your Profile.  Student Profile  Complete Complete Complete Complete Edit  To begin the Application, click <b>"+Get Started"</b> below.When you return to this Homepage, you can see the status of your submission by the colored status bar below the submission card.  If the status bar is gray, your submission is under review, and no action needs to be taken. If the status bar is gray, your submission is under review, and no action needs to complete.  Joe Smith Created on 10/25/2022                                                                                                    | Thank you again for your interest in this highly competitive opportuni                                                                                                    | 2                                                                                                    |
|                                                                                                    | A few componets are required in order to complete the application:                                                                                                    | cy.                                                                                                    |
| 2. Completion of four Student Short Answer Questions & one Essay 3. Submission of one Letter of Recomendation If you have questions at anytime, please check the FAQ Page or email Eric Yarwood (eyarwood@edcowny.org) To create a Student Profile Click <b>"+Create a Profile to Get Started"</b> to begin. You can always edit your Profile by clicking "Edit". You cannot move forward until you have completed your Profile. Student Profile Complete Complete Complete Complete Edit To begin the Application, click <b>"+Get Started"</b> below.When you return to this Homepage, you can see the status of your submission by the colored status bar below the submission card. If the status bar is gray, your submission is under review, and no action needs to be taken. If the status bar is gred, there is an action required. Click on the Submission Card to complete. If the status bar is red, there is an error. Please reach out to the Administrator of this program. Created on 10/25/2022                                                                                                    | 1. Completion of the Student Profile (includes contact information, st                                                                                                    | ident information and school interst selection)                                                                                          |
| Submission of one Letter of Recomendation If you have questions at anytime, please check the FAQ Page or email Eric Yarwood (eyarwood@edcowny.org) To create a Student Profile Click <b>"+Create a Profile to Get Started"</b> to begin. You can always edit your Profile by clicking "Edit". You cannot move forward until you have completed your Profile. Student Profile Complete Complete Complete Edit To begin the Application, click <b>"+Get Started"</b> below.When you return to this Homepage, you can see the status of your submission by the colored status bar below the submission card. If the status bar is gray, your submission is under review, and no action needs to be taken. If the status bar is gred, there is an action required. Click on the Submission Card to complete. If the status bar is red, there is an error. Please reach out to the Administrator of this program. Created on 10/25/2022                                                                                                    | <ol> <li>Completion of four Student Frome (metades contact monification, see</li> <li>Completion of four Student Short Answer Questions &amp; one Essay</li> </ol>                                                                                                    |                                                                                                    |
| If you have questions at anytime, please check the FAQ Page or email Eric Yarwood (eyarwood@edcowny.org) To create a Student Profile Click <b>"+Create a Profile to Get Started"</b> to begin. You can always edit your Profile by clicking "Edit". You cannot move forward until you have completed your Profile. Student Profile Complete Edit To begin the Application, click <b>"+Get Started"</b> below.When you return to this Homepage, you can see the status of your submission by the colored status bar below the submission card. If the status bar is gray, your submission is under review, and no action needs to be taken. If the status bar is blue, there is an action required. Click on the Submission Card to complete. If the status bar is red, there is an error. Please reach out to the Administrator of this program. Created on 10/25/2022                                                                                                    | 3. Submission of one Letter of Recommendation                                                                                                    |                                                                                                    |
| To create a Student Profile Click <b>"+Create a Profile to Get Started"</b> to begin. You can always edit your Profile by clicking "Edit".<br>You cannot move forward until you have completed your Profile.<br>Student Profile Complete Complete<br>To begin the Application, click <b>"+Get Started"</b> below.When you return to this Homepage, you can see the status of your submission by the colored status bar below the submission card.<br>If the status bar is gray, your submission is under review, and no action needs to be taken.<br>If the status bar is gray, your submission is under review, and no action needs to be taken.<br>If the status bar is gred, there is an action required. Click on the Submission Card to complete.<br>If the status bar is red, there is an error. Please reach out to the Administrator of this program.<br>Created on 10/25/2022                                                                                                    | If you have questions at anytime, please check the FAQ Page or emai                                                                                                    | l Eric Yarwood (eyarwood@edcowny.org)                                                                                                    |
| You cannot move forward until you have completed your Profile.       Complete       Edit         Student Profile       Complete       Edit         To begin the Application, click "+Get Started" below.When you return to this Homepage, you can see the status of your submission by the colored status bar below the submission card.       If the status bar is gray, your submission is under review, and no action needs to be taken.       If the status bar is gray, your submission is under review, and no action needs to be taken.         If the status bar is pred, there is an error. Please reach out to the Administrator of this program.       Joe Smith         Created on 10/25/2022       Created on 10/25/2022                                                                                                    | To create a Student Profile Click "+Create a Profile to Get Started                                                                                                    | " to begin. You can always edit your Profile by clicking "Edit".                                                                         |
| Student Profile       Complete       Edit         To begin the Application, click "+Get Started" below.When you return to this Homepage, you can see the status of your submission by the colored status bar below the submission card.       If the status bar is gray, your submission is under review, and no action needs to be taken.       If the status bar is gray, your submission is under review, and no action needs to be taken.         If the status bar is plue, there is an action required. Click on the Submission Card to complete.       If the status bar is red, there is an error. Please reach out to the Administrator of this program.         Joe Smith       Created on 10/25/2022                                                                                                    | You cannot move forward until you have completed your Profile.                                                                                                    |                                                                                                    |
| Student Profile       Complete       Edit                                                                                                    |                                                                                                    |                                                                                                    |
| To begin the Application, click "+Get Started" below.When you return to this Homepage, you can see the status of your submission by the colored status bar below the submission card.  If the status bar is gray, your submission is under review, and no action needs to be taken. If the status bar is blue, there is an action required. Click on the Submission Card to complete. If the status bar is red, there is an error. Please reach out to the Administrator of this program. Joe Smith Created on 10/25/2022                                                                                                    | Student Profile                                                                                                    | Complete Edit                                                                                                    |
| To begin the Application, click <b>"+Get Started"</b> below.When you return to this Homepage, you can see the status of your submission by the colored status bar below the submission card.  If the status bar is gray, your submission is under review, and no action needs to be taken. If the status bar is blue, there is an action required. Click on the Submission Card to complete. If the status bar is red, there is an error. Please reach out to the Administrator of this program.  Joe Smith Created on 10/25/2022                                                                                                    |                                                                                                    |                                                                                                    |
| Joe Smith                                                                                                    |                                                                                                    |                                                                                                    |
| Joe Smith                                                                                                    | To begin the Application, click "+Get Started" below. When you return to this H<br>status bar below the submission card.<br>If the status bar is gray, your submission is under review, and no action ne<br>If the status bar is blue, there is an action required. Click on the Submissik<br>If the status bar is ned, there is an error. Please reach out to the Articularski               | tomepage, you can see the status of your submission by the colored<br>eds to be taken.<br>In Card to complete.                           |
| Created on 10/25/2022                                                                                                    | To begin the Application, click "+Get Started" below.When you return to this H<br>status bar below the submission card.<br>If the status bar is gray, your submission is under review, and no action ne<br>If the status bar is blue, there is an action required. Click on the Submission<br>If the status bar is red, there is an error. Please reach out to the Administration             | tomepage, you can see the status of your submission by the colored<br>reds to be taken.<br>on Card to complete.<br>tor of this program.  |
| Created on 10/25/2022                                                                                                    | To begin the Application, click "+Get Started" below.When you return to this F<br>status bar below the submission card.<br>If the status bar is gray, your submission is under review, and no action ne<br>If the status bar is blue, there is an action required. Click on the Submissik<br>If the status bar is red, there is an error. Please reach out to the Administration<br>Joe Smith | Homepage, you can see the status of your submission by the colored<br>reds to be taken.<br>on Card to complete.<br>ator of this program. |
|                                                                                                    | To begin the Application, click "+Get Started" below.When you return to this F<br>status bar below the submission card.<br>If the status bar is gray, your submission is under review, and no action ne<br>If the status bar is blue, there is an action required. Click on the Submissio<br>If the status bar is red, there is an error. Please reach out to the Administration<br>Joe Smith | Romepage, you can see the status of your submission by the colored<br>reds to be taken.<br>on Card to complete.<br>stor of this program. |

Thank you for your interest in the Oishei High School Scholarship. We hope this guide was helpful. Submission of a complete scholarship application gets you one step closer to your goal. Successfully applying to and being accepted at an EdCo school is the other part. This may include student's taking an entrance exam. Please contact the admissions director at your school(s) of choice for complete details.

If you have questions about the application, please contact Eric Yarwood. Email – <u>eyarwood@edcowny.org</u> Phone – 716-829-2103